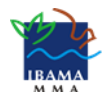

Instituto Brasileiro do Meio Ambiente e Recursos Naturais Renováveis Diretoria de Qualidade Ambiental Coordenação de Avaliação e Instrumentos de Qualidade Ambiental

# **TUTORIAL:**

## SUSPENSÃO TEMPORÁRIA DE ATIVIDADES NO CTF/APP

Usuário externo

versão 2

Elaboração:

Coavi – Coordenação de Avaliação e Instrumentos da Qualidade Ambiental (CGQua/Diqua)

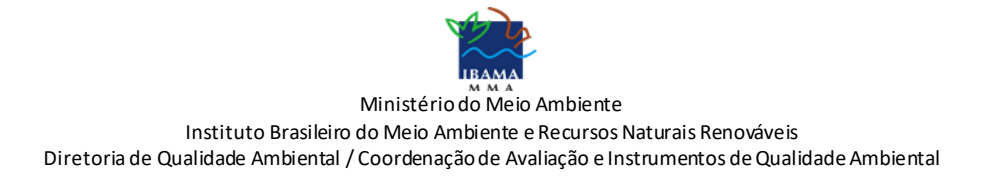

#### Sumário

| 1. Sobre a Suspensão Temporária de Atividades no CTF/APP         | 3 |
|------------------------------------------------------------------|---|
| 2. Como declarar a suspensão temporária de atividades no CTF/APP | 3 |
| 2.1 Etapa 1: Requerimento no peticionamento eletrônico no SEI    | 4 |
| 2.2 Etapa 2: Solicitação nos Serviços Ibama                      | 5 |

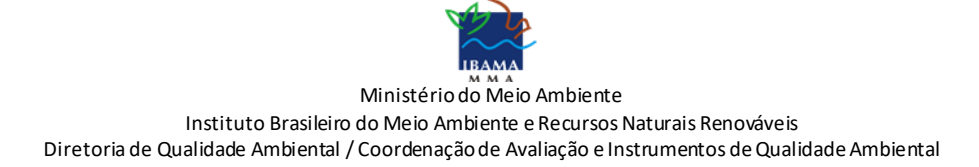

#### 1. Sobre a Suspensão Temporária de Atividades no CTF/APP

A pessoa física ou jurídica inscrita no Cadastro Técnico Federal de Atividades Potencialmente Poluidoras e Utilizadoras de Recursos Ambientais (CTF/APP) poderá declarar a suspensão temporária de atividades declaradas nesse cadastro, conforme estabelecido na Instrução Normativa Ibama nº 13, de 23 de agosto de 2021.<sup>1</sup>

A declaração de suspensão temporária de atividades só é possível para atividades relacionadas no Anexo I da IN Ibama nº 13/2021 e atividades previamente encerradas.

#### 2. Como declarar a suspensão temporária de atividades no CTF/APP

A declaração de suspensão temporária de atividades no CTF/APP é feita em duas 2 etapas:

1º - peticionamento eletrônico no Sistema Eletrônico de Informações (SEI) do Ibama; e

2º - registro, na inscrição do CTF/APP, das atividades a serem suspensas, por meio do Serviços Ibama.

Veja abaixo o fluxograma das 2 etapas:

<sup>&</sup>lt;sup>1</sup> Art. 36. A pessoa inscrita poderá requerer a suspensão temporária de atividade declarada no Cadastro Técnico Federal de Atividades Potencialmente Poluidoras e Utilizadoras de Recursos Ambientais. § 1º No requerimento, a pessoa informará: I - a atividade suspensa; II - a data do término temporário; e III - a data do reinício. § 2º A suspensão temporária não se aplica a atividades: I - sob vigência de autorizações, licenças ou concessão de recursos da fauna e da flora para exercício da atividade; ou II - sob vigência de licença ou outro ato aprovativo ambiental para guarda de equipamentos, máquinas e substâncias. § 3º Na hipótese de existência de área degradada, a solicitação de suspensão temporária de atividade deve ser acompanhada de comprovante de aprovação do respectivo Plano de Recuperação pelo órgão ambiental competente. § 4º Na hipótese de existência de área contaminada, a solicitação de suspensão temporária de atividade deve ser acompanhada de comprovante de aprovação do respectivo Plano de Remediação pelo órgão ambiental competente. § 5º O titular da licença e o executor das ações de recuperação ou de remediação devem declarar a atividade correspondente no Cadastro Técnico Federal de Atividades Potencialmente Poluidoras e Utilizadoras de Recursos Ambientais.

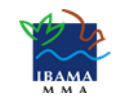

Ministério do Meio Ambiente

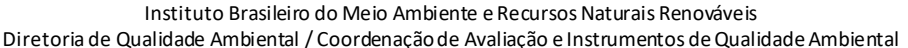

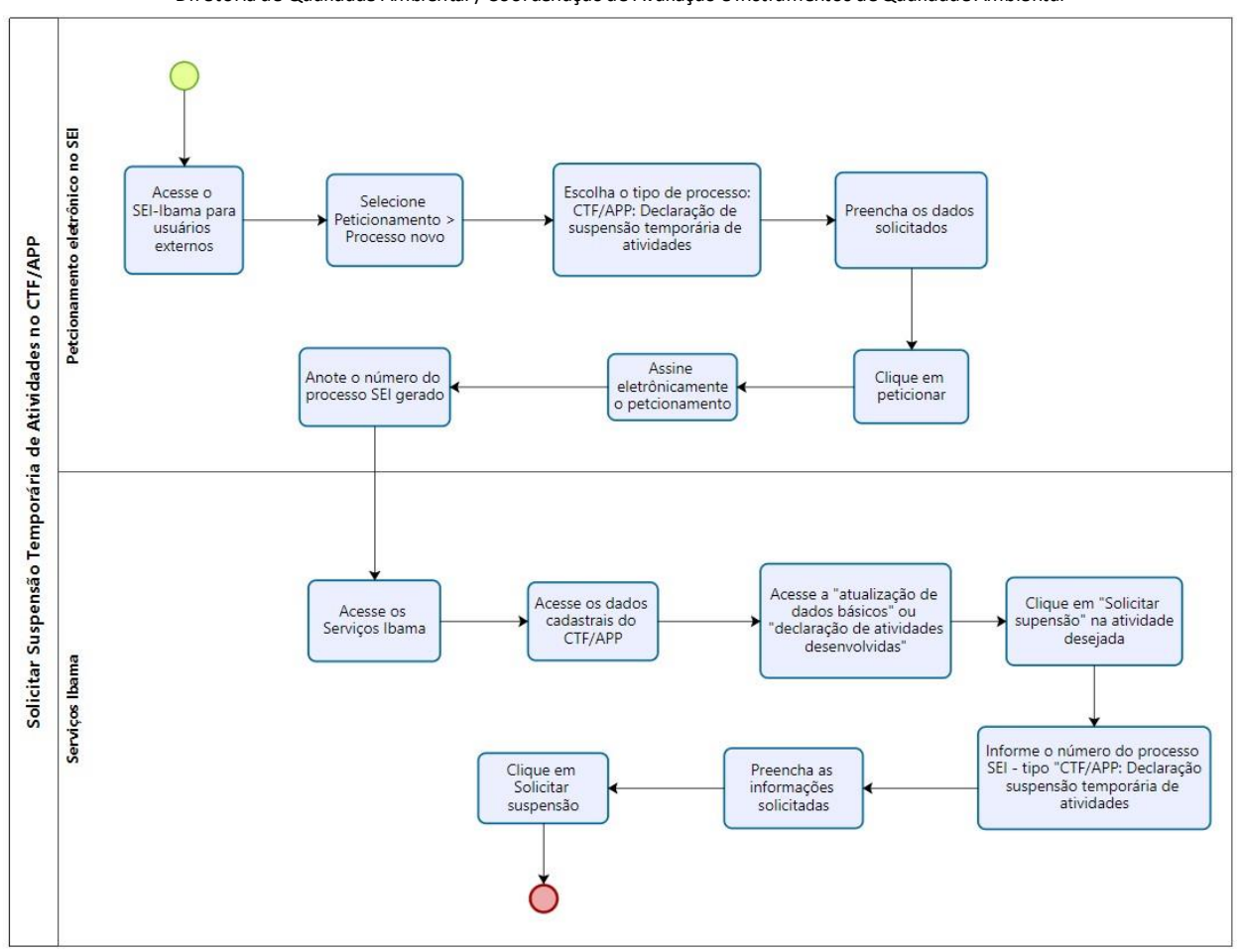

#### 2.1 Etapa 1: Requerimento no peticionamento eletrônico no SEI

Para fazer o requerimento de suspensão temporária de atividades no CTF/APP, siga os passos abaixo.

- 1. Acesse o site do Ibama.
- 2. Na página inicial, acesse SEI! Acesso externo.
- 3. Em seguida, selecione a opção 2 Acesso ao Sei-Ibama para usuários externos.
- 4. Clique em "Acesso ao Sei!-Ibama para usuários externos".

5. Faça seu cadastro acessando "Clique aqui se você ainda não está cadastrado". Em seguida acesse o link "Clique aqui para continuar".

6. Preencha os dados cadastrais e os dados de autenticação e clique em "Enviar".

7. Será encaminhada resposta automática para o e-mail cadastrado, solicitando comparecer a uma unidade do Ibama para efetuar a confirmação do Cadastro. No entanto, como medida para conter a propagação do Coronavírus (Covid-19), excepcionalmente, os documentos para validação de cadastro poderão ser encaminhados para o e-mail sei.sede@ibama.gov.br.

8. Concluído o envio dos documentos, acesse novamente SEI! Acesso externo e faça login com e-mail e senha cadastrados.

9. No menu, escolha "Peticionamento" > "Processo novo".

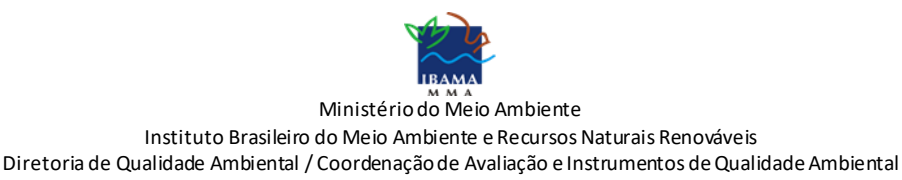

10. Selecione a UF pertinente: no caso de pessoa física deve ser a UF de domicílio; no caso de pessoa jurídica, deve ser a UF de onde se localiza o CNPJ.

- 11. Escolha o tipo de processo "CTF/APP: Declaração de suspensão temporária de atividades".
- 12. Leia com atenção as orientações sobre o "Tipo de Processo".
- 13. Preencha os dados solicitados.

14. Em "Documento Principal" preencha o "Formulário de declaração de suspensão temporária de atividades" e salve.

- 15. Finalizado todo o preenchimento solicitado, clique em "Peticionar".
- 16. Para concluir o peticionamento, digite sua senha cadastrada e clique no botão "Assinar".
- 17. Anote do número do processo, para informá-lo na Etapa 2.

São informações obrigatórias e necessárias para a declaração da suspensão temporária de atividades:

- 1. a atividade suspensa;
- 2. a data do término temporário; e
- 3. a data em que a atividade foi reiniciada (data de reinício).

#### Atenção!

Somente serão analisados os pedidos feitos por meio do tipo de processo e formulário de declaração de suspensão temporária de atividades.

#### 2.2 Etapa 2: Solicitação nos Serviços Ibama

Após o peticionamento eletrônico, é preciso fazer a declaração nos Serviços Ibama, seguindo os passos abaixo:

1. Acessar o Serviços Ibama no endereço: <u>https://servicos.ibama.gov.br/ctf/</u>.

2. Fazer o login com usuário e senha.

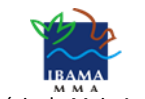

Ministério do Meio Ambiente

Instituto Brasileiro do Meio Ambiente e Recursos Naturais Renováveis Diretoria de Qualidade Ambiental / Coordenação de Avaliação e Instrumentos de Qualidade Ambiental

| Instituto Brasileiro de<br>Ibama<br>MMA | o Meio Ambiente e dos Recursos Naturais Renováveis                                                                                                    | Portal do Ibama                                        |
|-----------------------------------------|----------------------------------------------------------------------------------------------------|--------------------------------------------------------|
|                                         | Acesso sem certificado digital  CPF/CNP1: Senha: Autenticar Cumpar  Cadastrese > Cadastrese > Cadastrese > Cadastrese > Carta de Serviços do Ibama                       | Central de Atendimento de<br>Serviços<br>0800 061 8080 |
|                                         | Accesso com rogin do portal gov.br     Entrar com gov.br      Informações do portal gov.br do Governo Federal      Accesso com certificado digital                       |                                                        |
|                                         | <ul> <li>Entrar com certificado digital</li> <li>&gt; Informações sobre certificação digital</li> <li>&gt; Guia da certificação digital nos serviços do Ibama</li> </ul> |                                                        |

3. Acessar os dados cadastrais, no conjunto Cadastro Técnico Federal – CTF/APP.

| IBAMA - Serviços On-Line                                       |  |  |  |  |  |  |
|----------------------------------------------------------------|--|--|--|--|--|--|
| Administração de Acesso                                        |  |  |  |  |  |  |
| 🧟 Senhas de subsistemas                                        |  |  |  |  |  |  |
| Alterar senha                                                  |  |  |  |  |  |  |
| Certificação digital                                           |  |  |  |  |  |  |
| Cadastro Tácnico Eederal - CTE/ADD                             |  |  |  |  |  |  |
|                                                                |  |  |  |  |  |  |
| Central du la regularidade                                     |  |  |  |  |  |  |
| Dados Cadastrais                                               |  |  |  |  |  |  |
|                                                                |  |  |  |  |  |  |
| Cadastro Técnico Federal - CTF/AIDA                            |  |  |  |  |  |  |
| Consultas cadastrais                                           |  |  |  |  |  |  |
| Administração de acesso                                        |  |  |  |  |  |  |
| Comprovante de inscrição                                       |  |  |  |  |  |  |
| Modificações da Inscrição                                      |  |  |  |  |  |  |
| 😰 Encerramento da inscrição                                    |  |  |  |  |  |  |
|                                                                |  |  |  |  |  |  |
| Relatórios                                                     |  |  |  |  |  |  |
| ADA - Ato Declaratório Ambiental                               |  |  |  |  |  |  |
| Agrotóxicos - Relatório Semestral                              |  |  |  |  |  |  |
| Mercurio Metalico                                              |  |  |  |  |  |  |
| Organismos Generalmente Pouncados     Protocolo de Montreal    |  |  |  |  |  |  |
| RAPP - Relatório Anual de Atividades Potencialmente Poluidoras |  |  |  |  |  |  |
| Relatório de Detergentes                                       |  |  |  |  |  |  |

4. Acessar o menu de "Atualização de dados básicos" ou "Declaração de Atividades Desenvolvidas".

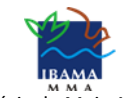

Ministério do Meio Ambiente

Instituto Brasileiro do Meio Ambiente e Recursos Naturais Renováveis Diretoria de Qualidade Ambiental / Coordenação de Avaliação e Instrumentos de Qualidade Ambiental

| Dados Cadastrais                                                                                                    |  |  |  |  |
|----------------------------------------------------------------------------------------------------|--|--|--|--|
| Caminho: Cadastro Técnico Federal - CTF/APP >> Dados Cadastrais                                                                                                    |  |  |  |  |
| CTF/APP                                                                                                    |  |  |  |  |
| Atualização de dados básicos                                                                                                    |  |  |  |  |
| Dados do responsável legal / declarante                                                                                                    |  |  |  |  |
| 🗹 Declaração de Atividades Desenvolvidas                                                                                                    |  |  |  |  |
| Porte                                                                                                    |  |  |  |  |
| Malatório consolidado dos dados cadastrais                                                                                                    |  |  |  |  |
|                                                                                                    |  |  |  |  |
| Cancelamento de Cadastro                                                                                                    |  |  |  |  |
| O cancelamento do cadastro no Cadastro Técnico Federal de Atividades Potencialmente Poluidoras e Utilizadoras de Recursos Ambientais –<br>CTF/APP implicará na impossibilidade de emissão de licenças ambientais e uso dos serviços prestados pelo IBAMA. Caso deseje cancelar<br>seu cadastro clique no ítem abaixo: |  |  |  |  |

5. Se for pelo caminho "Atualização de dados básicos", clicar em "Solicitar suspensão" na atividade desejada.

| 1 - Extração e Tratamento de<br>Minerais | 1 | Pesquisa mineral com guia de utilização                                | 10/02/1994 | 18/03/2019 | Atividade<br>encerrada | Reativar Solicitar Suspensão |
|------------------------------------------|---|------------------------------------------------------------------------|------------|------------|------------------------|------------------------------|
| 1 - Extração e Tratamento de<br>Minerais | 2 | Lavra a céu aberto, inclusive de aluvião, com ou sem<br>beneficiamento | 07/04/2003 | 26/08/2020 | Atividade<br>encerrada | Reativar Solicitar Suspensão |
| 1 - Extração e Tratamento de<br>Minerais | 3 | Lavra subterrânea com ou sem beneficiamento                            | 01/12/2014 | 21/03/2019 | Atividade<br>encerrada | Reativar Solicitar Suspensão |

5.1 Informar o número processo pertencente ao tipo CTF/APP: Declaração de Suspensão Temporária de Atividades e a data de reinício.

| Solicitar Susper                   | isão                                                                                                    |  |  |  |  |  |
|------------------------------------|----------------------------------------------------------------------------------------------------|--|--|--|--|--|
|                                    |                                                                                                    |  |  |  |  |  |
| A solicitação de susp<br>temporal. | ensão temporaria deve estar de acordo com o artigo 36 da Instrução Normativa Ibama nº 13 de 2021 e implica no não exercício de atividade durante determinado periodo |  |  |  |  |  |
| Categoria:                         | 1 - Extração e Tratamento de Minerais                                                                                                    |  |  |  |  |  |
| Detalhe:                           | 1 - Pesquisa mineral com guia de utilização                                                                                                    |  |  |  |  |  |
| Nº de Processo:*                   |                                                                                                    |  |  |  |  |  |
| Data de Termino                    | 18/03/2019                                                                                                    |  |  |  |  |  |
| Data de Reinício:*                 |                                                                                                    |  |  |  |  |  |
|                                    |                                                                                                    |  |  |  |  |  |
|                                    |                                                                                                    |  |  |  |  |  |
|                                    | Solicitar Suspensão                                                                                                    |  |  |  |  |  |
|                                    |                                                                                                    |  |  |  |  |  |
|                                    | •                                                                                                    |  |  |  |  |  |

5.2 Clicar em solicitar suspensão.

Cancelar Cadastro

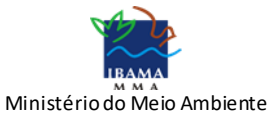

Instituto Brasileiro do Meio Ambiente e Recursos Naturais Renováveis

Diretoria de Qualidade Ambiental / Coordenação de Avaliação e Instrumentos de Qualidade Ambiental

6. Se for pelo caminho "Declaração de atividades desenvolvidas", acessar o conjunto de atividades encerradas.

|    |                   |                                         |                   | Atividades E                                                                         | Encerradas                         |                                     |                       |                      |            |                                                        |
|----|-------------------|-----------------------------------------|-------------------|--------------------------------------------------------------------------------------|------------------------------------|-------------------------------------|-----------------------|----------------------|------------|--------------------------------------------------------|
| No | Cód.<br>Categoria | Categoria                               | Cód.<br>Atividade | Descrição                                                                            | Data de<br>Início de<br>Atividades | Data de<br>Termino de<br>Atividades | Data de<br>Declaração | Data da<br>Auditoria | Observação | OPERAÇÃ                                                |
| 1  | 1                 | Extração e<br>Tratamento de<br>Minerais | 1                 | Pesquisa mineral com<br>guia de utilização                                           | 10/02/1994                         | 18/03/2019                          | 10/02/2015            |                      |            | Ativar  <br>Solicitar<br>Suspensã                      |
| 2  | 1                 | Extração e<br>Tratamento de<br>Minerais | 2                 | Lavra a céu aberto,<br>inclusive de aluvião,<br>com ou sem<br>beneficiamento         | 07/04/2003                         | 26/08/2020                          |                       |                      |            | <u>Ativar</u>  <br><u>Solicitar</u><br><u>Suspensã</u> |
| 3  | 1                 | Extração e<br>Tratamento de<br>Minerais | 3                 | Lavra subterrânea com<br>ou sem beneficiamento                                       | 01/12/2014                         | 21/03/2019                          | 10/12/2014            |                      |            | Ativar  <br>Solicitar<br>Suspensã                      |
| 4  | 1                 | Extração e<br>Tratamento de<br>Minerais | 4                 | Lavra garimpeira                                                                     | 19/07/1970                         | 21/03/2019                          | 25/09/2014            |                      |            | Ativar  <br>Solicitar<br>Suspensã                      |
| 5  | 1                 | Extração e<br>Tratamento de<br>Minerais | 5                 | Perfuração de poços e<br>produção de petróleo e<br>gás natural                       | 26/03/2018                         | 26/08/2020                          | 26/03/2020            |                      |            | Ativar  <br>Solicitar<br>Suspensã                      |
| 6  | 1                 | Extração e<br>Tratamento de<br>Minerais | 7                 | Lavra garimpeira -<br>Decreto nº<br>97.507/1989 (utilização<br>de mercúrio metálico) | 13/03/2020                         | 02/10/2020                          | 13/03/2020            |                      |            | <u>Ativar</u>                                          |

6.1 Clicar em "Solicitar suspensão" na atividade desejada.

6.2 Informar o número processo pertencente ao tipo CTF/APP: Declaração de Suspensão Temporária de Atividades e a data de reinício.

| Atividade                                                                                                    |                                                                         |  |  |  |  |  |
|----------------------------------------------------------------------------------------------------|-------------------------------------------------------------------------|--|--|--|--|--|
| A solicitação de suspensão temporária deve estar de acordo com o artigo 36 da Instrução Normativa Ibama nº 13 de 2021 e implica no não exercício de atividade durante determinado período temporal. |                                                                         |  |  |  |  |  |
| Categoria:                                                                                                    | 2 - Indústria de Produtos Minerais Não Metálicos                        |  |  |  |  |  |
| Detalhe:                                                                                                    | 1 - Beneficiamento de minerais não metálicos, não associados a extração |  |  |  |  |  |
| Nº de Processo:*                                                                                                    |                                                                         |  |  |  |  |  |
| Data de Termino Temporário                                                                                                    | : 12/06/2018                                                            |  |  |  |  |  |
| Data de Reinício:*                                                                                                    |                                                                         |  |  |  |  |  |
|                                                                                                    | Solicitar Suspensão                                                     |  |  |  |  |  |
|                                                                                                    | Voltar                                                                  |  |  |  |  |  |

6.3 Clicar em solicitar suspensão.

Após finalizar as duas etapas, o processo será direcionado à unidade do Ibama competente para análise.

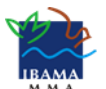

Ministério do Meio Ambiente Instituto Brasileiro do Meio Ambiente e Recursos Naturais Renováveis Diretoria de Qualidade Ambiental / Coordenação de Avaliação e Instrumentos de Qualidade Ambiental

### Atenção!

Não é possível suspender atividade do CTF/APP revogada.

Para concluir o requerimento é necessário fazer as duas etapas, no SEI e no Serviços Ibama.

É obrigatório que o tipo de processo do SEI seja <u>CTF/APP: Declaração de Suspensão Temporária de</u> <u>Atividades</u>.

O usuário deve obrigatoriamente informar a atividade suspensa, a data do término temporário, a data do reinício e o número do processo SEI.

É inválido informar, no Serviços Ibama, um número de processo SEI referente a outro CNPJ ou CPF.

Não é possível declarar data e reinício igual ou anterior à data de término temporário.

Não é possível declarar data de reinício futura; aguarde o reinício da atividade para fazer a solicitação.